| 研修管                                               | 理シス                                                                                   | 、テム 使い方マニュアル(施設・事                                                                                                    | <b>業所)</b> P14                                            |
|---------------------------------------------------|---------------------------------------------------------------------------------------|----------------------------------------------------------------------------------------------------|-----------------------------------------------------------|
| 4                                                 | <b>干修</b> 目                                                                           | 国込み                                                                                                    | (1/5)                                                     |
| 研修(                                               | こ申込                                                                                   | とむ (施設・事業所)                                                                                                    |                                                           |
| 研修情報<br>研修の申<br>ログイン                              | 報の<br>込み時<br>IDと                                                                      | 問覧には、システムへのログイン<br>にログインが必要ですので、ログイン<br>パスワードは「研修管理システム登録完」                                                              | ンは不要ですが、<br>I D とパスワードをご準備ください。<br>7のおしらせ」 メール内でご案内しています。 |
| トッフ                                               | パージ                                                                                   |                                                                                                    |                                                           |
| 岩手県社会福祉                                           | 上事業団研修                                                                                | 管理システム                                                                                                    | 申込されたい研修の「詳細」                                             |
| 〇研修のお申込みには新                                       | 規登録が必要となり                                                                             | ます                                                                                                    |                                                           |
| ⇒) ログイン                                           |                                                                                       | ສັບຣິຢ ສະບຣິຢ                                                                                                    | 小ダンをクリックします。                                              |
| <ul> <li>パスワードを忘れた<br/>こちら</li> </ul>             | 方は 2<br>ン                                                                             |                                                                                                    |                                                           |
| <ul> <li>● 新規登録</li> <li>● 研修の申込み   一覧</li> </ul> |                                                                                       | 🖨 研修の申込み   一覧                                                                                                    |                                                           |
| こ おしらせ一覧                                          |                                                                                       | ● 研修一覧 ● 研修区分 ● 研修テーマ                                                                                                    | ( =¥ 条田 )                                                 |
| ● 600 ラミニ える                                      |                                                                                       | 令和3年度人事考課研修2                                                                                                    | 第5日前後                                                     |
| ■ トップページ                                          | 社:                                                                                    | 会福祉 詳細 人材育成 社会福祉一般 研修基礎強化                                                                                                |                                                           |
|                                                   |                                                                                       |                                                                                                    |                                                           |
|                                                   | 社                                                                                     | ★ 3 × 5 × 5 × 5 × 5 × 5 × 5 × 5 × 5 × 5 ×                                                                                | 集合研修                                                      |
|                                                   |                                                                                       |                                                                                                    |                                                           |
| 研修                                                | の詳細                                                                                   |                                                                                                    |                                                           |
|                                                   |                                                                                       | 日本 研修の申込み   詳細内容                                                                                                    | 研修の詳細画面で内容を確認し                                            |
| 社会福祉<br>人材育成                                      | レス研修 【セノ<br>社会福祉一般 【研修                                                                | レフケア】① 集合研修<br>基礎強化 社会福祉研修                                                                                               | 詳細ページ中段「受講申込み」                                            |
| 研修目的                                              | 働く人のメンタル<br>をするためのコミ                                                                  | へルスの基礎知識を深めながら、セルフケアについて理解し、さらにより良い職場づくり<br>ュニーケーションのあり方にについて学びます。                                                       |                                                           |
| 研修対象者                                             | 福祉施設、老人會                                                                              | 健施設、保育所等の職員                                                                                                    |                                                           |
| 研修会場会場案内図                                         | 岩手県高校教育会                                                                              | 館 大木ール (盛岡市志家町11-13 国019-624-0863)                                                                                       |                                                           |
| 受講費用                                              | 5,600円                                                                                |                                                                                                    | 受講申込み                                                     |
| その他                                               | <ul> <li>(1) 詳細は受講</li> <li>(2) 設問(事前</li> <li>(3) 研修の全プ</li> <li>は、交付できませ</li> </ul> | 縦内、プログラムをご覧ください。(②、②、③共通)<br>アンケート)につきましては、申込人数分をまとめて回答願います。<br>コグラムを受選した方には、研修終了後に修了証を交付します。(遅刻、途中退席の場合<br>んのでご了承願います。) |                                                           |
| お問い合わせ先                                           | 岩手県社会福祉事<br>盛岡市高松=丁日                                                                  | 業団 人財マネジメント課 (担当:島ゆり子)<br>7番33号 電話019-662-1548                                                                           | すでに定員オーバーにかっていろ                                           |
| 開催要項                                              | 🔮 3 メンタル                                                                              | (セルフケア) 受講案内 .pdf 🔮 3 メンタル (セルフケア) プログラム.pdf                                                                             | 場合は                                                       |
|                                                   |                                                                                       | 日程                                                                                                    | 満席                                                        |
|                                                   | 研修No                                                                                  | 2022/2018/2017 (P)                                                                                                    |                                                           |
| 日程                                                | <sup>夫他日</sup><br>申込締切日時                                                              | 2022年02月28日(月) 2002年02月28日(月) 2002年02月10日(太) 17時00分                                                                      | 表示となり、申込ができません。                                           |
|                                                   |                                                                                       | 受講申込み                                                                                                    |                                                           |
|                                                   |                                                                                       | 研修内容                                                                                                    | キャンセル待ちで申込を受付けて                                           |
|                                                   | 時間                                                                                    | 内容                                                                                                    | いろ場合は                                                     |
|                                                   | 09:30 ~                                                                               | 受付<br>オリエンテーション / RB3#                                                                                                   | v · o-测口10                                                |
|                                                   | $_{00}$ 09:55 $\sim 10:00$                                                            |                                                                                                    |                                                           |
|                                                   | 10:00 ~ 12:00                                                                         | (議義・演習)                                                                                                    | 受講甲込み(キャンセル待)                                             |
| 1日目                                               | 10:00 ~ 12:00<br>12:00 ~ 13:00                                                        | (議義・演習)<br>働くのメンタルへルス・セルフケア<br>再休急                                                                                       | 受講甲込み(キャンセル待)<br>表示となり、キャンセル待ちで                           |
| 1日目                                               | $10:00 \sim 12:00$<br>$12:00 \sim 13:00$<br>$13:00 \sim 16:00$                        | (諸義・演習)       個人のメンタルヘルス・セルフケア       昼休憩       [講義・演習]                                                                   | 受講甲込み(キャンセル待)<br>表示となり、キャンセル待ちでの受付となります                   |

| 研修管理シス                                                                                                    | ステム 使い方マニュアル(施設・事業所)                                                                                                    | P 15                                         |
|----------------------------------------------------------------------------------------------------|----------------------------------------------------------------------------------------------------|----------------------------------------------|
| 4 研修日                                                                                                    | 申込み                                                                                                    | 2/5                                          |
| 研修に申込                                                                                                    | 込む(施設・事業所)                                                                                                    |                                              |
| ログイン                                                                                                    |                                                                                                    |                                              |
|                                                                                                    |                                                                                                    | ログイン I D/パスワードを<br>入力して、システムに<br>ログインしてください。 |
| <ul> <li>岩手県社会福祉事業可研研</li> <li>スレの里様 2079年</li> <li>● 研修の申込み</li> <li>● 申込み中の研修</li> <li>● 研修受講版歴</li> <li>● おしらせ一覧</li> <li>● メール一覧</li> <li>● 支持者情報管理</li> <li>● ログアウト</li> <li>■ 使い方マニュアル</li> </ul> | Bitabashana           Image: Display of the state of the state of the sta | システムにログインすると<br>申し込み画面になります。                 |

|                                                                                 | D16                                                                                                    |
|---------------------------------------------------------------------------------|----------------------------------------------------------------------------------------------------|
| 町116 官 庄 ン ス テム                                                                 | (3/5)                                                                                                    |
| 学家の生活の画面                                                                        |                                                                                                    |
|                                                                                 | <ul> <li>              受講者をノルタワクワスト             から選択します。      </li> <li>             選択してください         </li> <li>             選択してください         </li> </ul> |
| 開催日 2022年02月28日(月)                                                              | 佐藤 太郎                                                                                                    |
| 申込締切日 2022年02月10日(木)17時00分                                                      | 鈴木 花子                                                                                                    |
| 1. 申込み情報   2. 申込み内容確認  3. 申込み完了                                                 | 千葉一郎                                                                                                    |
| 受講者1                                                                            | 斉藤 一美                                                                                                    |
| 受講者1: 選択してください ↓                                                                | 伊藤次郎                                                                                                    |
| ブルダウンに受講者がいない場合はごちら 受講者を追加する                                                    | 加藤勝美                                                                                                    |
|                                                                                 | 木下 紀子                                                                                                    |
| 受講予定者の職名                                                                        | 工藤 久美子                                                                                                    |
| ※回答必須                                                                           | 小林 小太郎                                                                                                    |
|                                                                                 | 島田 四郎                                                                                                    |
| 2<br>受講予定者の年齢<br>※回答必須                                                          |                                                                                                    |
|                                                                                 | ─────────────────────────────────────                                                                                                    |
| 3<br>受講予定者の福祉職経験年数(1年に満たない期間は切り捨ててください。)<br>※回答必須                               | 受講者を追加する                                                                                                    |
| 4       受請予定者の他業界(福祉関係以外)経験の有無       ※回答必須<br>○ 有 ○ 無                           | をクリックし受講者を追加<br>します。                                                                                                    |
| 5         ※他業界経験が「有」と答えた方のみお答えください。         受講予定者の他業界経験年数(1年に満たない期間は切り捨ててください。) | —— 研修ごとに設定された<br>受講者ごとの設問に回答します。                                                                                                    |
| 6<br>必要な配慮等がございましたら、お書きください。                                                    |                                                                                                    |
|                                                                                 |                                                                                                    |
|                                                                                 |                                                                                                    |
| 設問                                                                              |                                                                                                    |
| 本研修において修得したいと考えている技術・知識がありましたらお聞かせください。                                         | ━ ■ 由込み単位での設問に回答します。                                                                                                    |
|                                                                                 |                                                                                                    |
| 2<br>貿問事項がありましたらお聞かせください。                                                       |                                                                                                    |
| l                                                                               |                                                                                                    |
| 連絡事項                                                                            | 中にたまたオペティー・フ                                                                                                    |
| 連絡事項等がございましたら、こちらにご記入ください。                                                      | 中込情報を9个で入力して<br>「申込内容の確認」<br>ボタンをクリックして、確認                                                                                                    |
| 「「中込み内容の確認                                                                      | 画面に進んでください。                                                                                                    |

## 研修管理システム 使い方マニュアル(施設・事業所)

#### 申込み内容確認画面

P17 (4/5)

|                                                                                                    | 1. 中込が情報                                                               | 2. +20/114                                |                                                                                                    |                |  |      |
|----------------------------------------------------------------------------------------------------|------------------------------------------------------------------------|-------------------------------------------|----------------------------------------------------------------------------------------------------|----------------|--|------|
|                                                                                                    |                                                                        | 受講者1                                      |                                                                                                    |                |  |      |
| 受講者1:岩                                                                                                    | 手 幸子                                                                   |                                           |                                                                                                    |                |  |      |
| <ul> <li>              登請予定者の職名</li></ul>                                                                                                    | -                                                                      |                                           |                                                                                                    |                |  |      |
| <ul> <li>              愛問2      </li> <li>             受講予定者の年前         </li> <li></li></ul>                                                                                                    | â p                                                                    |                                           |                                                                                                    |                |  |      |
| <ul> <li>設問3</li> <li>受講予定者の福祉</li> <li>回答</li> <li>2年</li> </ul>                                                                                                    | L職経験年数(1年に満た                                                           | ない期間は切り捨ててく                               | ださい。)                                                                                                    |                |  |      |
| <ul> <li>20日本</li> <li>20日本</li>     &lt;</ul> | <sup>往</sup> 界(福祉関係以外)経験                                               | の有無                                       |                                                                                                    |                |  |      |
| <ul> <li>20135</li> <li>※他業界経験が「</li> <li>受講予定者の他業</li> <li>回答</li> <li>1年</li> </ul>                                                                                                    | 「有」 と答えた方のみお答<br>界経験年数(1年に満たり                                          | えください。<br>ない期間は切り捨ててく;                    | ださい。)                                                                                                    |                |  |      |
| <ul> <li>              愛問6      </li> <li>             必要な配慮等がご         </li> <li>             回答         </li> <li>             特にありません         </li> </ul>                                                                                                    | ございましたら、お書きく                                                           | ださい。                                      |                                                                                                    |                |  |      |
|                                                                                                    |                                                                        | 設問                                        |                                                                                                    |                |  |      |
| 1<br>本研修において修<br>回答<br>介護現場の実践的                                                                                                    | §得したいと考えている技<br>りな技術について事例など                                           | 術・知識がありましたら<br>を詳しく知りたいです。                | お聞かせくだる                                                                                                    | <u>خ</u> ل،    |  |      |
| 2<br>質問事項がありま<br>回答<br>メンタルヘルスク                                                                                                    | ミしたらお聞かせください<br>ナア基礎についてよい書籍                                           | 。<br>ねどがあったら知りたい                          | । <b>ट</b> र्च.                                                                                                    |                |  |      |
|                                                                                                    |                                                                        | 連絡事項等                                     |                                                                                                    |                |  |      |
| よろしくお願いしま                                                                                                    | :す。                                                                    |                                           | この内容で申ぶ                                                                                                    | 20             |  |      |
|                                                                                                    | ■ #                                                                    | シンガ内容の変更 🖸                                |                                                                                                    |                |  |      |
|                                                                                                    | 9                                                                      |                                           |                                                                                                    |                |  |      |
| 申込る                                                                                                    | か完了画面                                                                  |                                           |                                                                                                    | •              |  |      |
| 申込る                                                                                                    | み完了画面                                                                  |                                           |                                                                                                    | 研修の申込み         |  |      |
| 中込る                                                                                                    | か完了画面<br>メンタルヘルス<br>人材育成) 社会福祥                                         | 田<br>(セルフク<br>正一般)<br>研修基礎的               | <ul> <li>ア] ①</li> <li>金化) 社会</li> </ul>                                                                                                    | 研修の申込み<br>福祉研修 |  | 集合研修 |
| 申込る                                                                                                    | ロ<br>み完了画面<br>メンタルヘルス<br>人材育成) (社会福祥<br>No                             | 研修<br>(セルフク<br>止一般)<br>研修基礎<br>1          | ● 「ア] ① ● 鉛化 社会                                                                                                    | 研修の申込み         |  | 集合研修 |
| 申込。<br>社会福祉<br>研修<br>開催                                                                                                    | ロ<br>み完了画面<br>メンタルヘルス<br>人材育成 社会福祥<br>No<br>距 2022                     | 研修<br>【セルフク<br>証一般<br>研修基礎<br>2年02月28日(月) | (■) (■) (■) (■) (■) (■) (■) (■) (■) (■)                                                                                                    | 研修の申込み         |  | 集合研修 |
| 申込る<br>社会福祉<br>研修<br>開催<br>申込統                                                                                                    | ロ<br>み完了画面<br>メンタルへルス<br>私材育成) (社会福祉<br>記の<br>記日<br>2022<br>初日<br>2022 | 研修【セルフク                                   | <ul> <li>(1)</li> <li>(1)</li></ul> | 研修の申込み<br>福祉研修 |  | 集合研修 |

申込の確認画面で、申込内容を 確認して、「この内容で申込む」 ボタンをクリックして、 申し込み完了画面まで進んで ください。

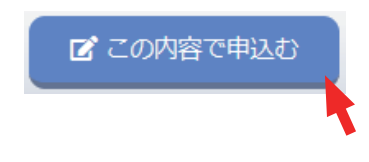

研修の申込みが完了しました。

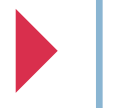

研修申込受付完了 自動メールの送付

### 研修管理システム 使い方マニュアル(施設・事業所)

申込み完了後、自動受付けメール

# 研修受講申込みを受け付けました

一研修受講申込みを受け付けました - Mozilla Thunderbird 研修のお申込を受付け後 ファイル(E) 編集(E) 表示(⊻) 移動(G) メッセージ(M) ツール(I) ヘルプ(H) ご登録のメールアドレスに、 □ 🖓 受信 🗸 🖋 作成 □ □ デャット 🖪 アドレス帳 🕓 タグ 🗸 ≡ 受付完了の自動送信メール 差出人 岩手県社会福祉事業団事務局 <iwate@fukushi-kensyu.jp>☆ 5 → ⊡ 8 ₪ ~ 件名 研修受講申込みを受け付けました 13:37 が送信されます。 宛先 (自分) 🕁 受講者のお名前の後に 研修受講申込みを受け付けました。 お申込み内容は以下の通りです。 受付けの状態を表示しています。 -----研修名:メンタルヘルス研修【セルフケア】① 開催日:2022年02月28日(月) 施設・事業所名:つくしの里 受講者:岩手 ̄幸子 ※9月22日(水)までに受講決定通知書が届かない場合には、お手数ですが下記担当課 (社会福祉研修)までお問い合わせ願います。  $\bigcirc * \cdot ' \bigcirc * \cdot ' \bigcirc * \circ * \cdot ' \bigcirc * \cdot ' \bigcirc * ` \bigcirc * \cdot ' \bigcirc * ` ]$ 岩手県社会福祉事業団事務局 〒020-0114 盛岡市高松3-7-33 ★社会福祉研修担当:人財マネジメント課 電話 019-662-1548 FAX 019-662-0686 お申込み内容の確認や変更・ E-mail ikusei@iwate-fukushi.or.jp 「いいな!のオモイを いいね!!の方タチに」 キャンセルなどは ログインページの「申込み中 の研修 | メニューから ((••))

#### 申込み受付けの状態

| 研修名:メンタルヘルス研修【セルフケア】①  |  |  |  |  |
|------------------------|--|--|--|--|
| 開催日:2022年02月28日(月)     |  |  |  |  |
| 施設・事業所名:つくしの里          |  |  |  |  |
| 受講者:岩手 幸子              |  |  |  |  |
| 岩手 太郎 <u>(キャンセル待ち)</u> |  |  |  |  |
| 岩手花子(定員オーバー)           |  |  |  |  |
|                        |  |  |  |  |

| 無印        | 受付けています。             |
|-----------|----------------------|
| (キャンセル待ち) | キャンセル待ちで受付けています。     |
| (定員オーバー)  | 申込中に満席になり、受付されていません。 |

P 18

ご利用いただけます。